## How to whitelist our email addresses in Microsoft Outlook (desktop program)

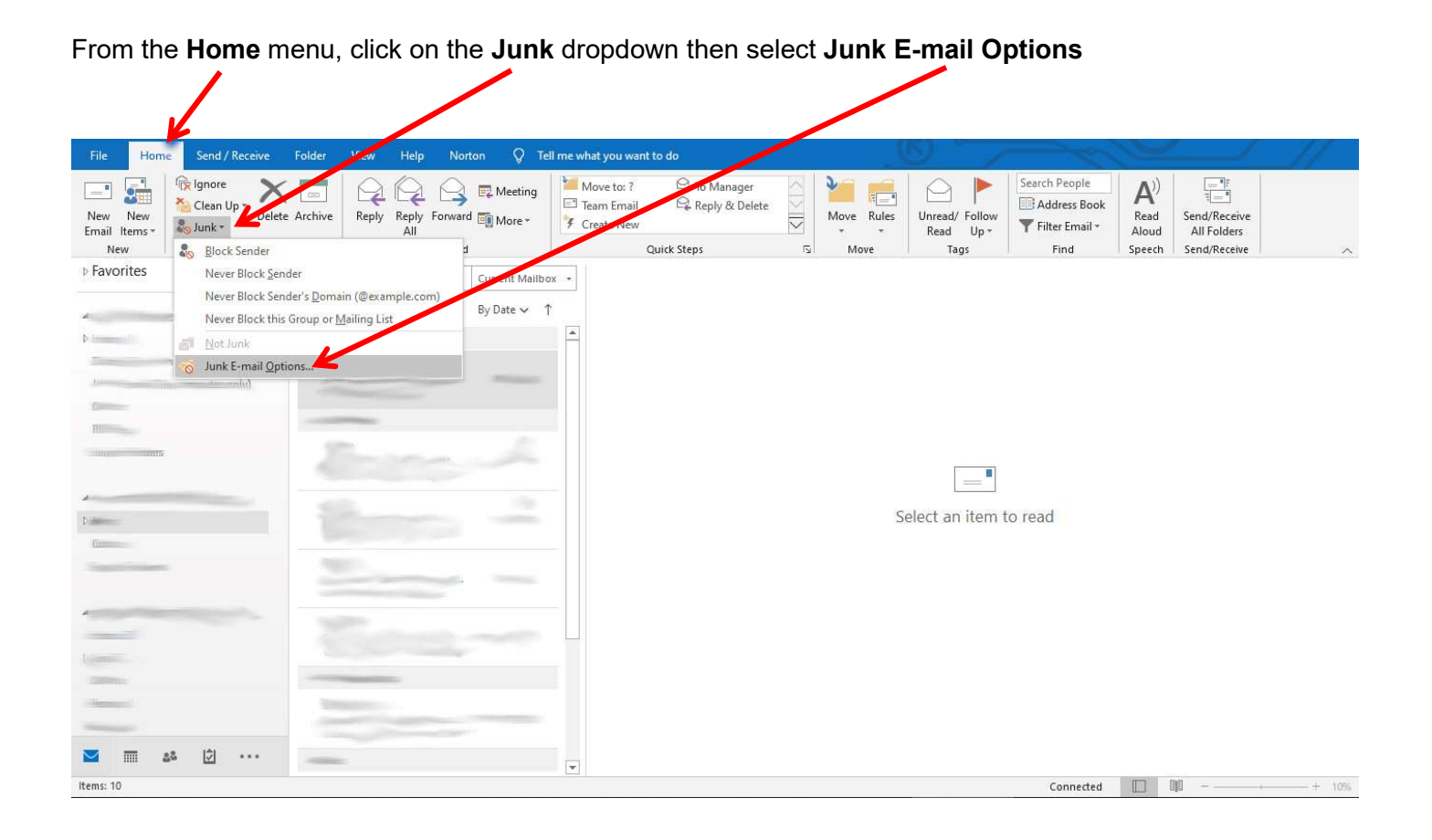

## Click on the Safe Senders tab, then click Add

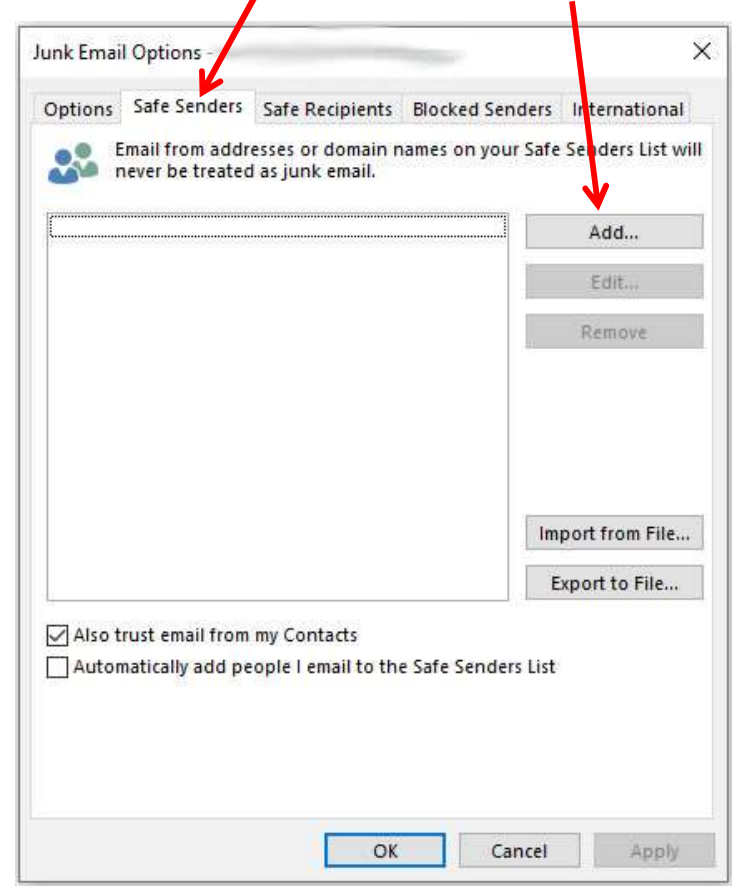

| Junk Email Options - X                                                                                                    | We have <u>TWO</u> domains and a Gmail address to add to the Safe Senders list |
|----------------------------------------------------------------------------------------------------|--------------------------------------------------------------------------------|
| Options Safe Senders Safe Recipients Blocked Senders International Email from addresses or domain names on your Safe Senders List will never be treated as junk email. Add | Our domains are:<br>@sjellisaccountants.com.au<br>@thura.com.au                |
| Edit Add address or domain Enter an email address or Internet domain name to be                                                                                            | Our Gmail address is:<br>steve.ellis6@gmail.com                                |
| Examples: someone@example.com or @example.com                                                                                                    | Enter our domains and our Gmail address<br>(each has to be added individually) |
| Export to File Also trust email from my Contacts Also trust add people I email to the Safe Senders List                                                                    | Click <b>OK</b> after entering each one                                        |
| OK Cancel Apply                                                                                                    |                                                                                |

| unk Email Options                            |                                          | line-               | ×                               |                                                                                                    |
|----------------------------------------------|------------------------------------------|---------------------|---------------------------------|----------------------------------------------------------------------------------------------------|
| Options Safe Sender                          | Safe Recipients                          | Blocked Senders     | International                   |                                                                                                    |
| Email from add<br>never be treate            | lresses or domain n<br>ed as junk email. | ames on your Safe   | Senders List will               |                                                                                                    |
| ©sjellisaccountants.com.au                   |                                          |                     | Add                             |                                                                                                    |
| steve.ellis6@gmail.com                       |                                          |                     | Edit                            |                                                                                                    |
|                                              |                                          | 27                  | Remove                          |                                                                                                    |
|                                              | a mu Contacto                            | im<br>E             | port from File<br>xport to File | Once our two domains and Gmail address hav<br>been added to the Safe Senders list as shown<br>here, click <b>OK</b> |
| Also trust email from<br>Automatically add r | m my Contacts<br>Seople Lemail to the    | a Safe Senders List |                                 |                                                                                                    |
|                                              |                                          |                     |                                 |                                                                                                    |
|                                              | OF                                       | Cancel              | Annalis                         |                                                                                                    |

This completes the process of adding our email addresses to your Safe Senders list.

Following the steps above should ensure that our emails go straight to your Inbox, not your Junk folder.